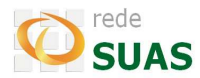

## Como ter acesso a "Lista do Público Prioritário do Programa Criança Feliz No SUAS":

1. Após entrar no Registro Mensal de Atendimento (RMA):

## Escolha uma das opções abaixo:

- Registro Mensal de Atendimentos do CRAS (RMA\_CRAS) -
- 3 Prontuário Eletrônico Simplificado
- Lista do Público Prioritário do Programa Criança Feliz no SUAS Dicionário de Variáveis

Lista de Famílias em descumprimento de condicionalidades com suspensão do Bolsa Família : Maio2016 Descrição e orientações Relatório sintético controle de registros no SICON – IO nº19

Lista de beneficiários do Benefício de Prestação Continuada - BPC

2. Clicar no item "Lista do Público Prioritário do Programa Criança Feliz no SUAS". O arquivo csv compactado é gerado para download.

Prontuário Eletrônico Simplificado

Lista do Público Prioritário do Programa Criança Feliz no SUAS Dicionário de Variáveis

Lista de Famílias em descumprimento de condicionalidades com sus Descrição e orientações Relatório sintético controle de registros no SICON – IO nº19

Lista de beneficiários do Benefício de Prestação Continuada - BPC

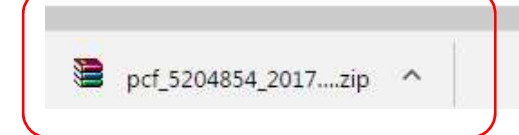

3. Descompactando e abrindo no Excel temos a lista (exemplo de parte do arquivo):

| A       | t    | 5       | L         |       | U       |         |     | E        | F     | G         | н     |       | 1       | J    |      | K        | L         | IVI    |
|---------|------|---------|-----------|-------|---------|---------|-----|----------|-------|-----------|-------|-------|---------|------|------|----------|-----------|--------|
| cd ibge | nom  | _pess d | ta_nasc_p | essoa | num_nis | _pessoa | ati | marc_pbf | co_nb | tp_pessoa | nom_c | com r | nom_con | nom_ | loca | nom_tip_ | nom_titul | nom_   |
| 5204    | LUIZ | *       | 11/0      | 7     | 2       | 2       | 65  | 1        |       | 1         | MA    |       |         | LJ.  | )    | RUA      |           | NAME   |
| 5204    | MAF  |         | 06/0      | 7     | 2       | 2       | 42  | 1        |       | 1         | MA    |       |         | L J. |      | RUA      |           | JOVIA  |
| 5204    | SOP  | 1       | 18/1      | j     | 2       | 2       | 94  | 1        |       | 1         | CAF   |       |         | ! C  | - )  | RUA      |           | JOSE   |
| 5204    | LAIS | I       | 09/1      | ;     | 2       | 2       | 44  | 1        |       | 1         | MA    |       |         | ) C  |      | RUA      |           | JERON  |
| 5204    | MOI  | 1       | 25/1      | j     | 2       | 2       | 91  | 1        |       | 1         | BIA   |       |         | s J  | į    | RUA      |           | JOSE I |
| 5204    | ELO, |         | 03/1      | ;     | 2       | 2       | 40  | 1        |       | 1         | KEII  |       |         | E J. |      | RUA      |           | JOAQ   |
| 5204    | ISAE | 4       | 31/1      | j     | 2       | 2       | 14  | 1        |       | 1         | RAF   |       | 1       | L    |      | RUA      |           | JOAQ   |
| 5204    | EMA  |         | 28/1      | j     | 2       | 2       | 42  | 1        |       | 1         | VAL   |       |         | C    | j    | RUA      |           | RUA1   |